## Manuale utente portale Nordi Experience

Il sito Nordi Experience è raggiungibile all'indirizzo: https://www.nordiexperience.it/.

Per accedere è necessario possedere delle credenziali d'accesso:

- da partecipante per l'inserimento e consultazione di casi clinici;
- da revisore per visualizzare e rivedere i casi clinici inseriti dai partecipanti.

| NordiExperience<br>SHARING KNOWLEDGE<br>AND PRACTICE                                                           |
|----------------------------------------------------------------------------------------------------|
| Benvenuto su                                                                                                   |
| «NordiExperience»                                                                                              |
| Il portale dedicato alla condivisione di esperienze cliniche nei disordini dell'ormone della crescita ed altro |
| Per procedere è necessario effettuare il login con le tue credenziali di accesso:                              |
| Username<br>Password                                                                                           |

Una volta inserite le credenziali di accesso occorre fare clic sul pulsante Login.

Una volta entrati nel sito comparirà la home page in cui sono presenti le sezioni in cui sono classificati i casi clinici inseriti.

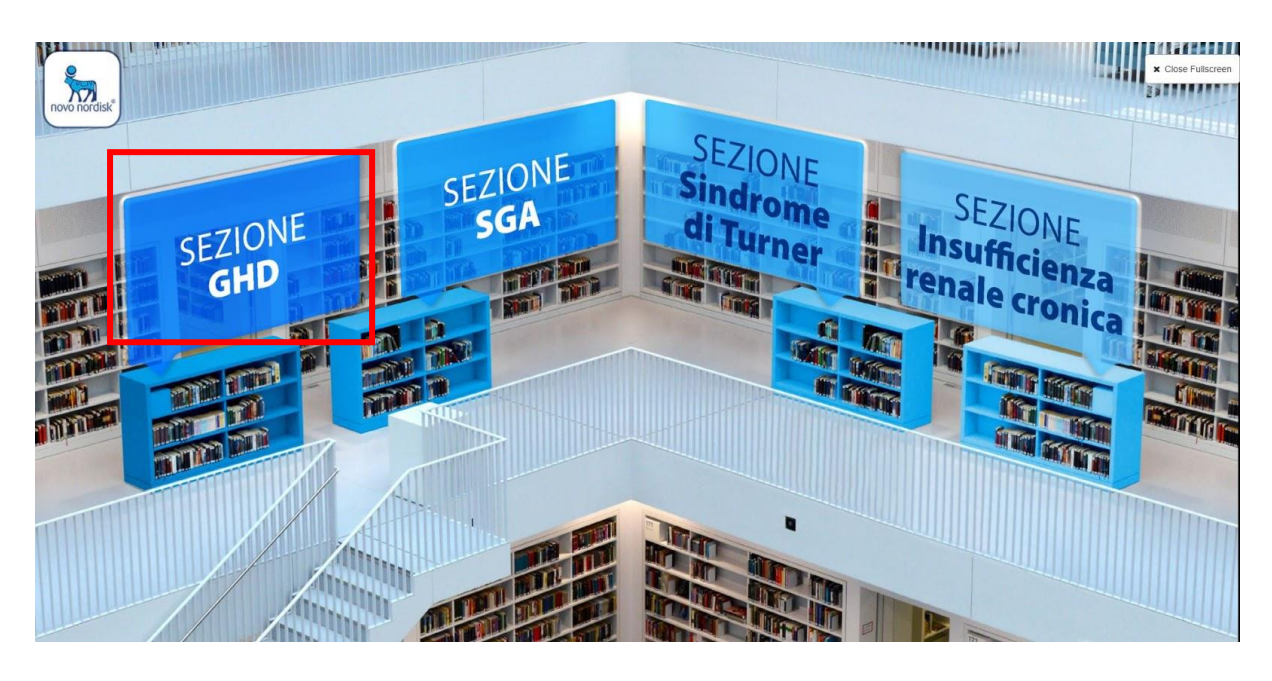

Cliccando su ognuna di esse si accede all'area relativa al tema d'interesse.

Ogni sezione contiene 3 collegamenti evidenziati con un puntino di colore giallo:

- Razionale
- Inserisci casi
- Archivio casi

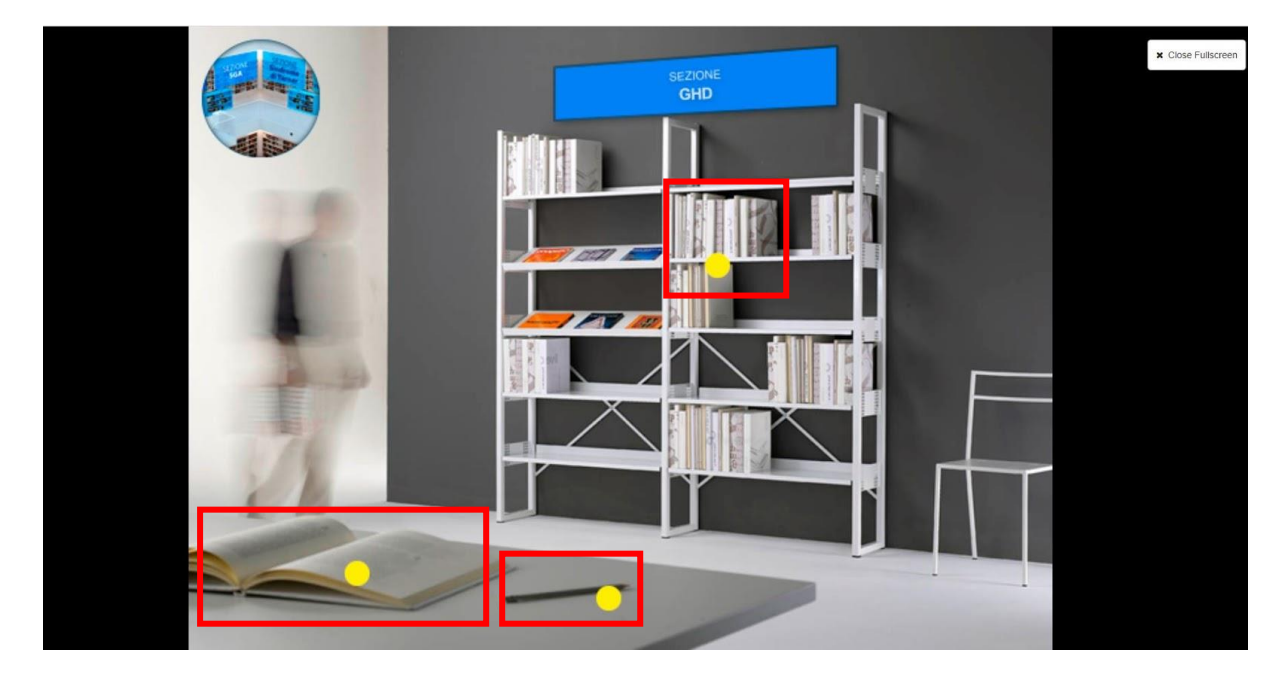

Cliccando sul collegamento in corrispondenza del libro aperto sul tavolo si aprirà la pagina del razionale del progetto.

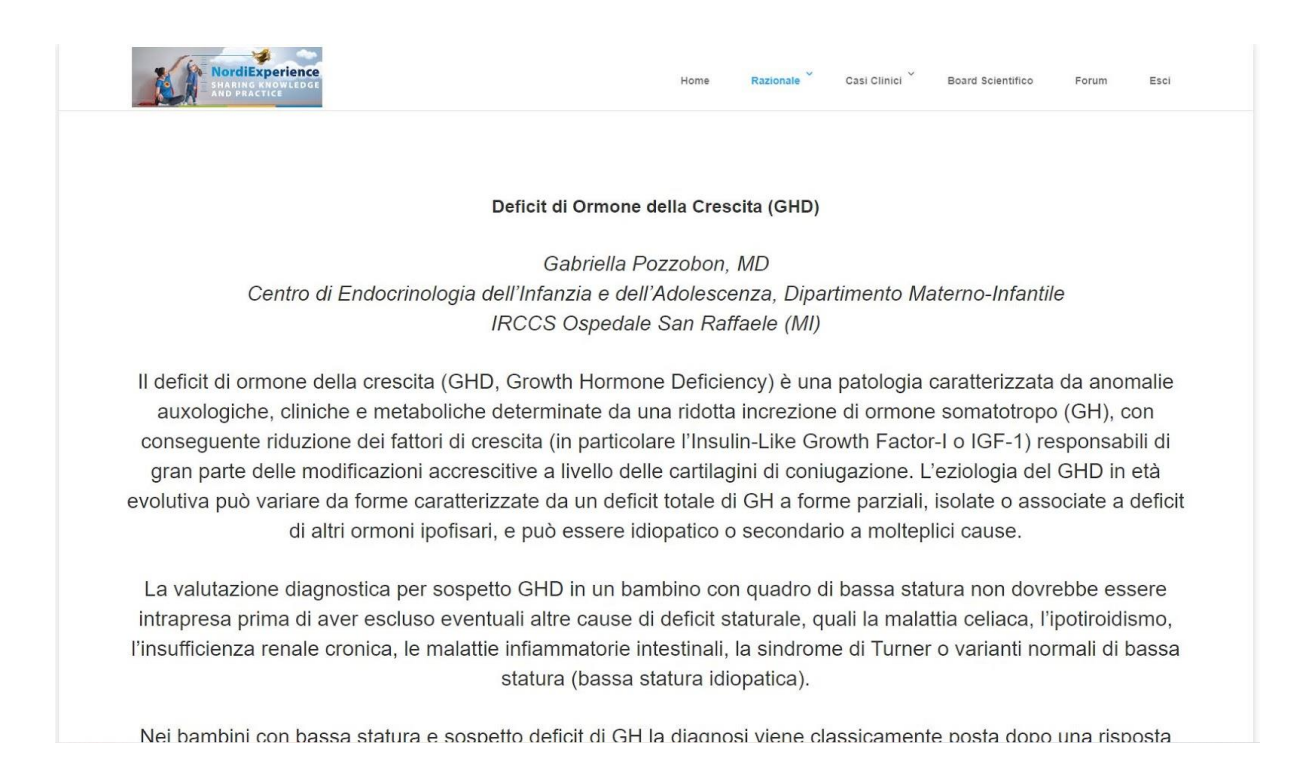

Per inserire un nuovo caso clinico è necessario cliccare sull'icona della matita sul tavolo.

In questo modo si aprirà una nuova schermata dove è possibile scaricare il template del progetto per impaginare il caso clinico tramite il pulsante **Scarica template**, oppure caricare direttamente in proprio caso tramite il pulsante **Aggiungi caso clinico**. I file che possono essere caricati devono necessariamente avere l'estensione .pdf. .pptx o .ppt.

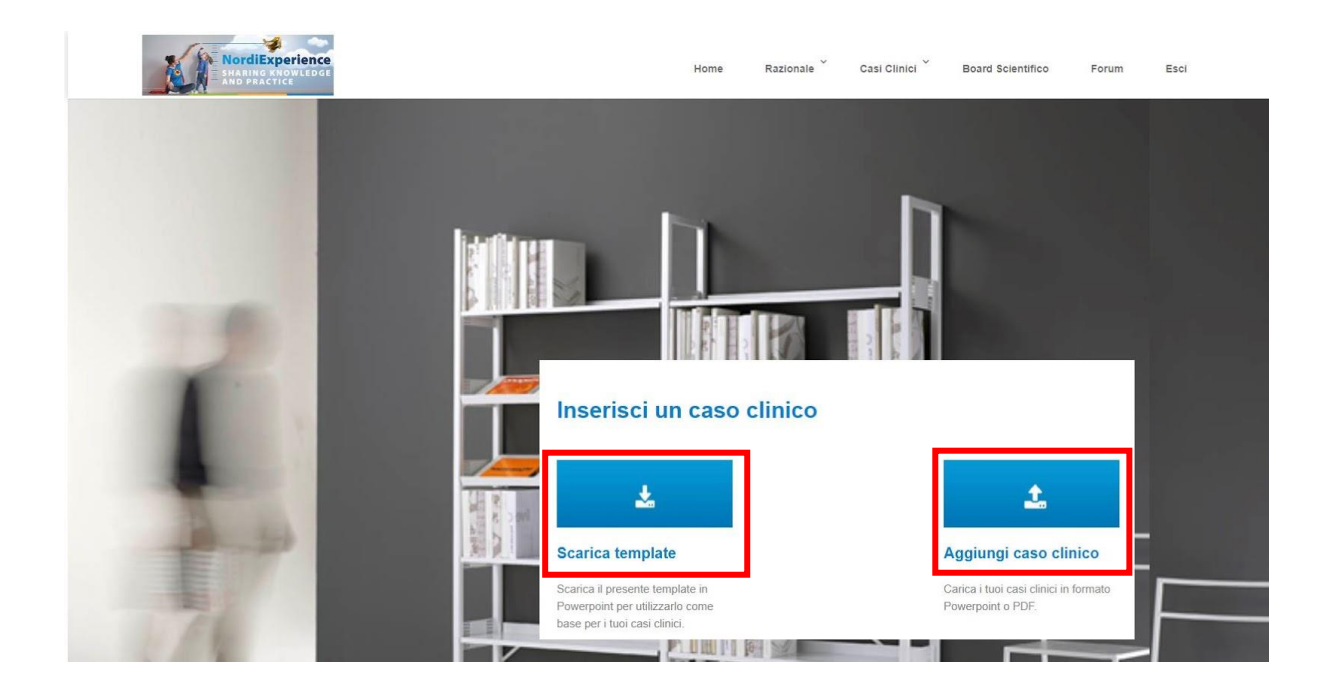

Facendo clic su **Aggiungi caso clinico** comparirà una nuova schermata che consente di inserire il titolo del caso nell'apposito riquadro e una sua descrizione.

Cliccando sul pulsante **Allegato** è possibile andare a selezionare il file da allegare dal proprio computer. Il file non può avere dimensioni più grandi di 64 MB.

Per completare l'invio dell'allegato occorre fare clic sul pulsante Aggiungi caso clinico.

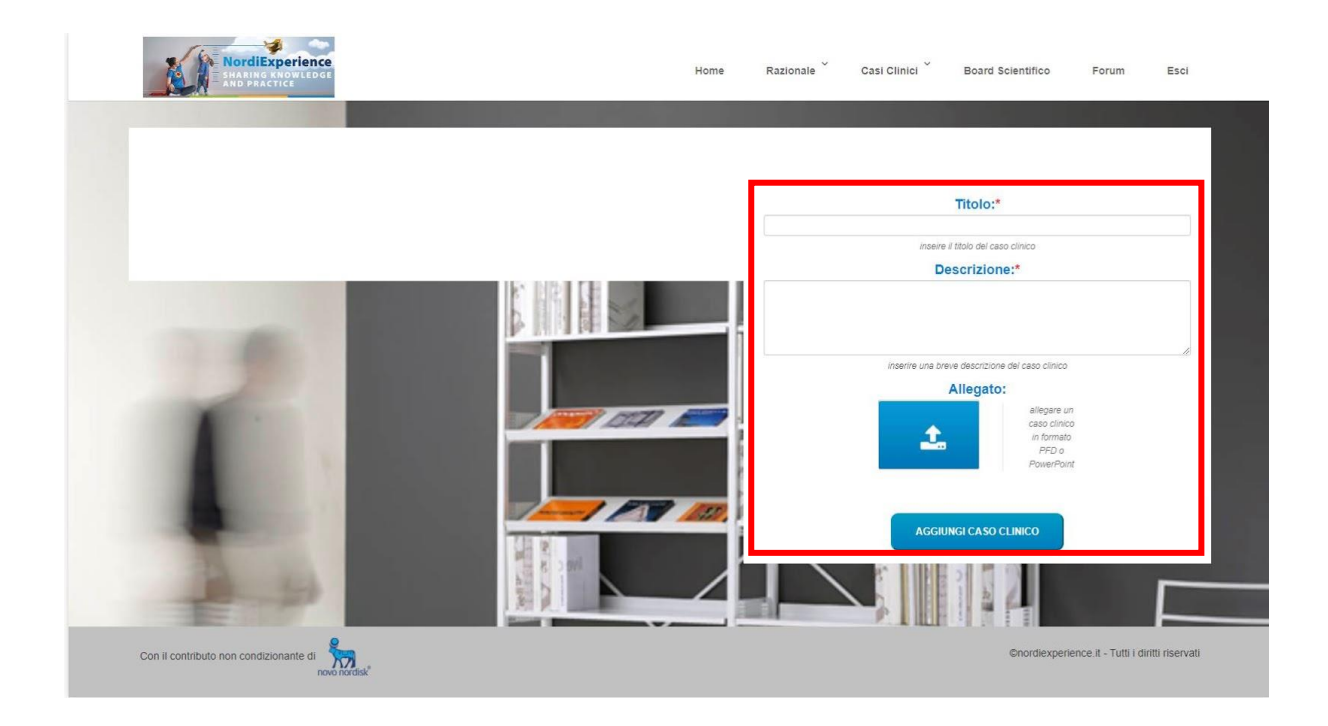

Ogni qualvolta un partecipante al progetto invia un caso clinico, il referente dell'area viene avvisato con l'invio di una mail.

I casi clinici possono essere consultati dal referente cliccando sui riquadri azzurri relativi ad ogni caso clinico.

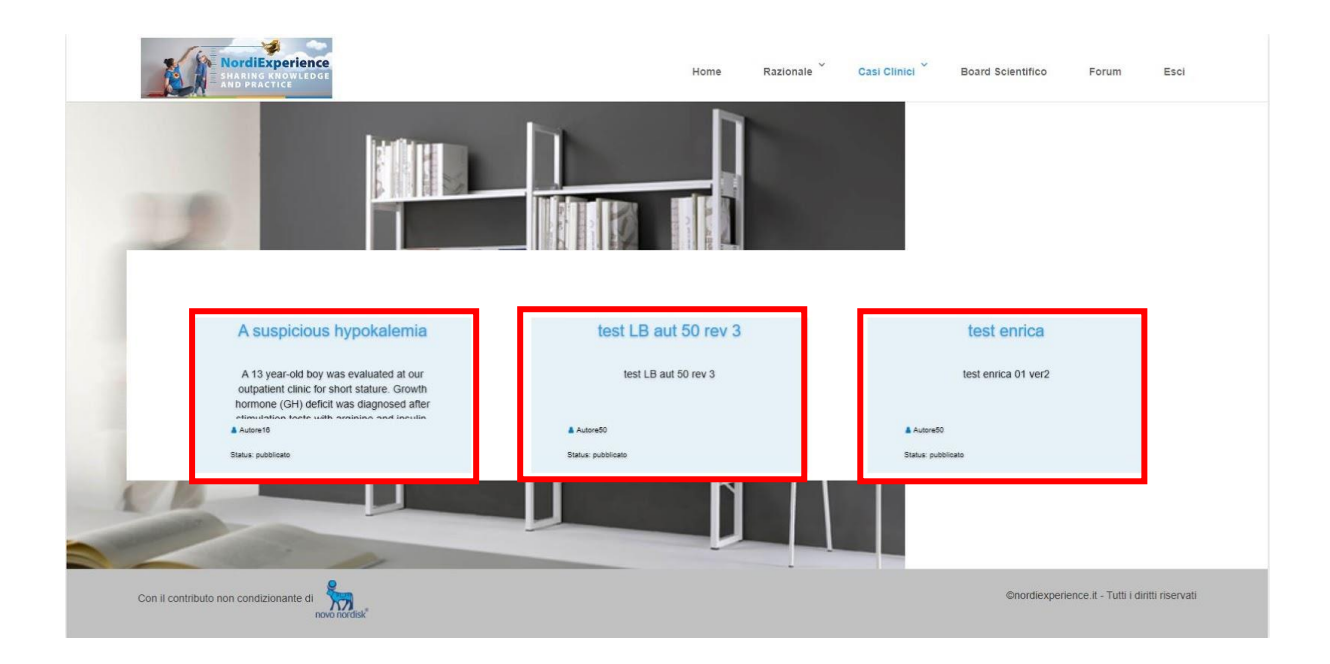

I casi clinici che hanno lo stato **Pubblicato** possono essere consultati da tutti i partecipanti. I casi clinici inseriti in ogni area non ancora contrassegnati allo stato Pubblicato dall'autore si presentano con la voce stato **Nuovo**. Quando il referente riceve un caso da revisionare una volta aperto, vedrà una schermata che contiene: la preview del caso clinico, il pulsante **Download** per scaricarlo e una sezione **Invia commento** dove inserire i propri commenti/richieste di modifica al caso da inviare all'autore.

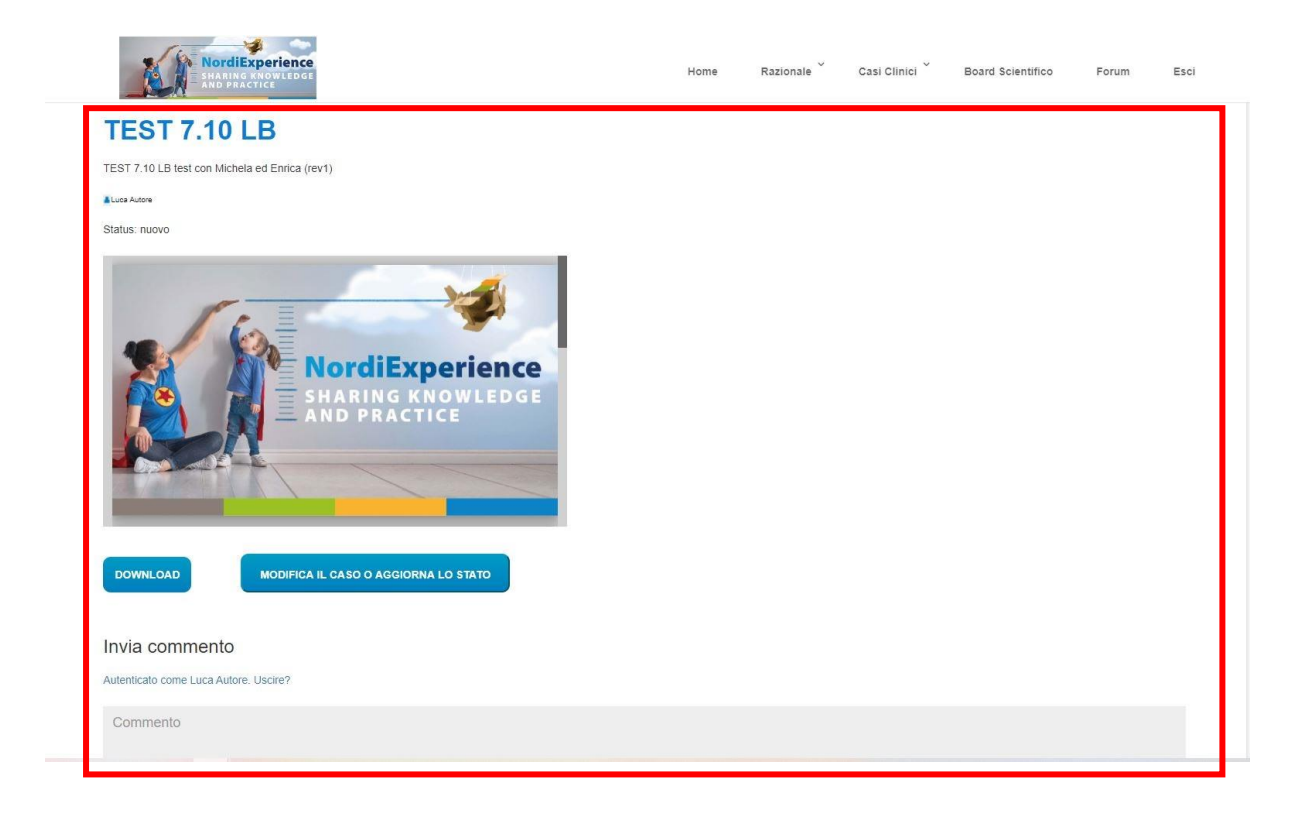

Ogni scambio di commenti tra l'autore e il referente rimane in memoria e genera l'invio di una mail di avviso ogni qualvolta il commento viene inviato.

Se l'autore del caso modifica il caso ed effettua l'invio di un nuovo allegato senza inserire un commento, comunque il referente riceve una mail di avviso.

Per rispondere ad un commento inserito dal referente o dall'autore del caso è sufficiente fare clic sul pulsante **Rispondi**.

Lo storico di tutti i commenti inviati tra l'autore e il revisore rimangono visibili sotto la sezione Invia commento fino a che il caso non viene pubblicato.

|        | NordiExperience<br>SHARING KNOWLEDGE<br>AND PRACTICE                                                                                                    | Home | Razionale | Casi Clinici 🗡 | Board Scientifico | Forum       | Esci |
|--------|----------------------------------------------------------------------------------------------------|------|-----------|----------------|-------------------|-------------|------|
| Autent | licato come Luca Autore. Uscire?                                                                                                    |      |           |                |                   |             |      |
| Cor    | mmento                                                                                                    |      |           |                |                   |             |      |
|        | Cabriella Pozzobon ha detto:<br>Cabrella Pozzobon ha detto:<br>Cibore 2020 alle 11:57 (Modifica)<br>Cabrella Pozzobon ha detto:<br>Cibore 2020 alle 11:58 (Modifica)<br>ok procedere alla pubblicazione<br>Rispondi<br>Cibore 2020 alle 11:53 (Modifica)<br>da redere alcune parti |      |           |                | In                | iia comment |      |

Dopo che il caso clinico è stato revisionato può essere cambiato lo stato dello stesso attraverso il menu a tendina modificandolo in **Revisionato**. Quando il caso è completo l'autore può decidere di rendere lo stato Pubblicato, solo allora tutti i partecipanti potranno aver accesso al caso e visionarlo.

| test LB aut 50 rev 3                              |
|---------------------------------------------------|
| test LB aut 50 rev 3                              |
|                                                   |
| Autore50                                          |
| Status: pubblicato                                |
| TEST 7.10 LB                                      |
|                                                   |
| TEST 7.10 LB test con Michela ed Enrica<br>(rev1) |
| ()                                                |
| Luca Autore                                       |
|                                                   |

Per visualizzare le informazioni relative al portale è sufficiente fare clic sulle voci di menu presenti in alto a destra:

Home, Board Scientifico, Razionale, Casi Clinici, Forum, Manuale Utente ed Esci.

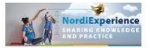

## **Board Scientifico**

Home

Razionale

Casi Clinici

Board Scientifico

Forum

Esci

**Dr. Silvano Bertelloni** Uo Pediatria 1 – Dipartimento Materno-infantile Azienda Ospedaliero-Universitaria Pisana, Pisa

Dr.ssa Daniela Cioffi

Dirigente Medico presso U.O.S.D. Endocrinologia e Auxologia AORN Santobono-Pausilipon, Napoli

## Dr. Armando Grossi

Specialista in Endocrinologia Responsabile di Struttura Semplice "Patologia Endocrina della Malattie Croniche e post- tumorali" Ospedale "Bambino Gesù" I.R.C.C.S., Roma

Dr.ssa Gabriella Pozzobon

Pediatra Dipartimento Materno-Infantile Centro di Endocrinologia dell'Infanzia e dell'Adolescenza IRCCS Ospedale San Raffaele Università Vita-Salute San Raffaele, Milano